GigaFile便での動画送信方法

## ①GigaFile**便のサイトへアクセス**

(1)URL入力 → <u>https://gigafile.nu/</u>
(2)検索エンジン → ギガファイル便 検索
(3)QRコード →

## ②動画のアップロード

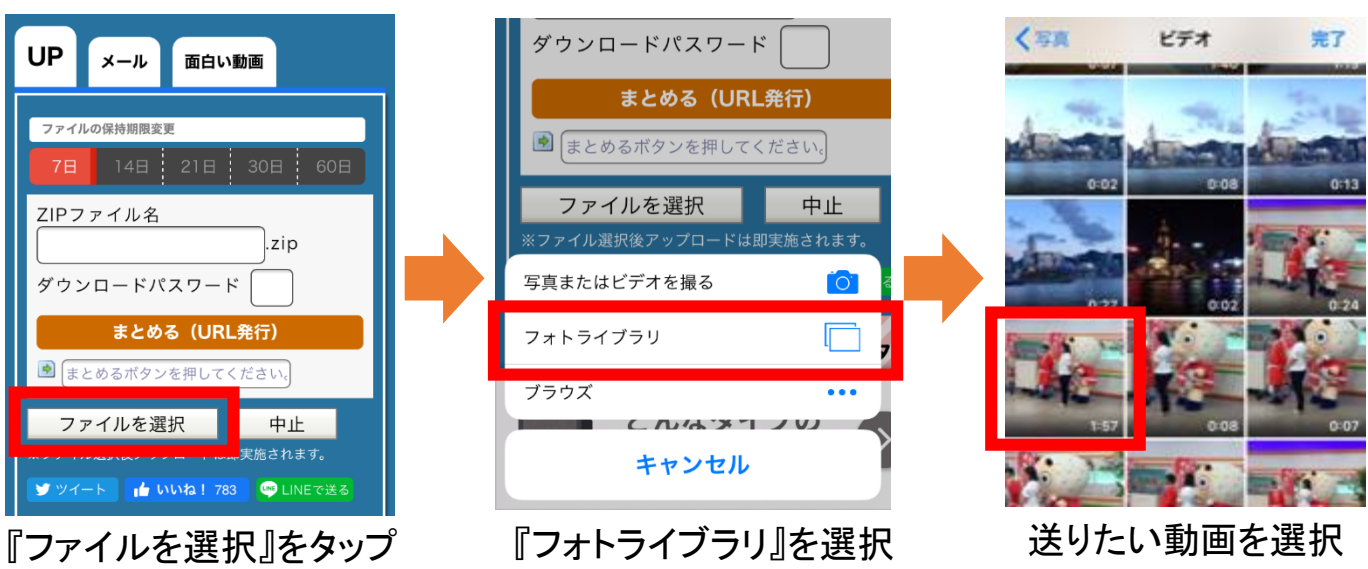

## ③アップロードした動画の送信

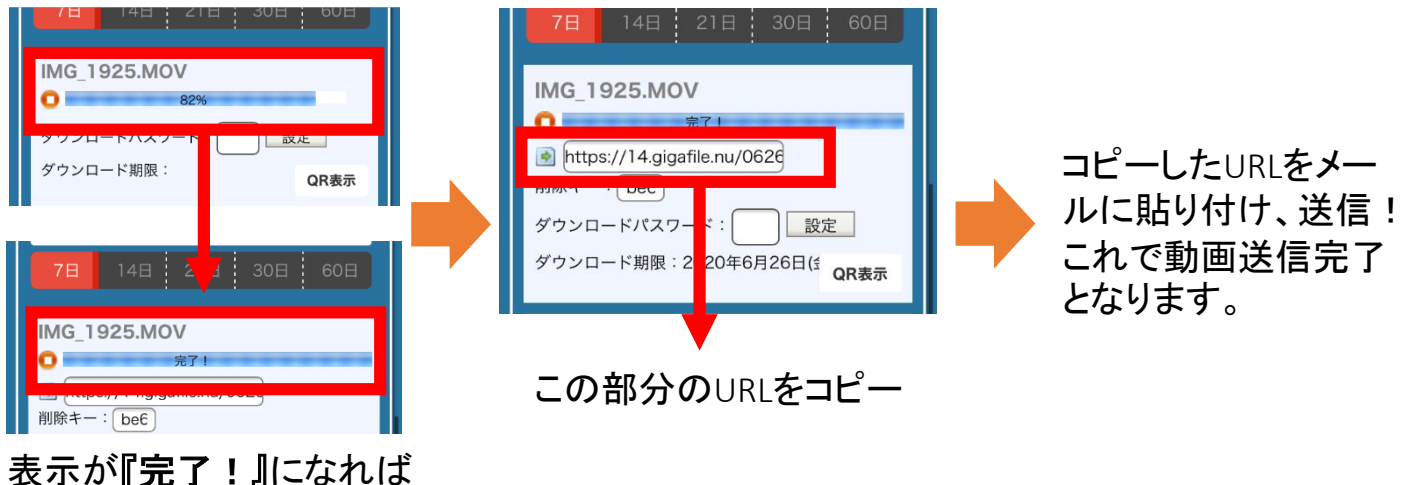

表示が『**完了!**』になれば アップロード完了

## 送信先メールアドレス <u>hyousuke1984@gmail.com</u>

- メール送信に記載していただきたい項目 (1)メール送信者の名前 (2)動画に写っている個人または団体名
- (3)送信者の電話番号
- (4)動画に写っている個人または団体名を動画に表記してよいかの有無

別紙2